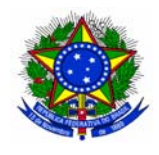

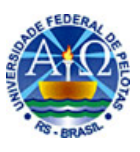

## CONFIGURAÇÃO DOS NAVEGADORES INTERNET

Quando estiver conectado à Internet através de um provedor que não o da UFPel (por exemplo, provedores do serviço ADSL), será necessário configurar no seu navegador um servidor de proxy para acessar os serviços de Internet disponibilizados apenas aos usuários da UFPelNet, tais como o Portal de Periódicos da Capes. Para tanto, siga as instruções abaixo:

## 1) Configurações para o navegador Internet Explorer 6

• Selecione os itens de menu Ferramentas | Opções da Internet, conforme a figura abaixo.

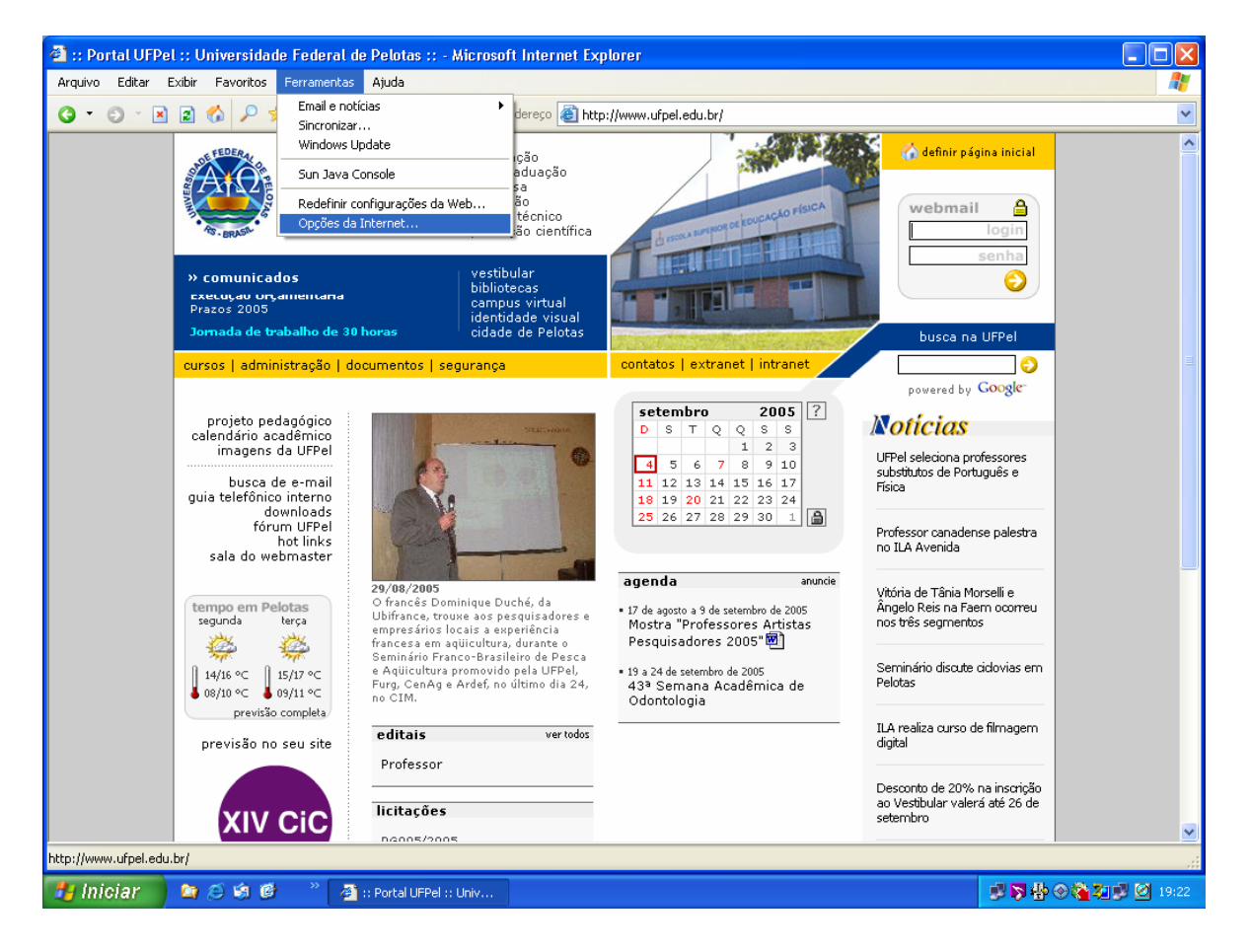

• Caso utilize uma conexão para o seu serviço ADSL ou uma conexão dial-up para outro provedor que não o da UFPel, clique no botão "Configurações", conforme mostra a figura abaixo.

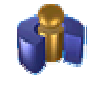

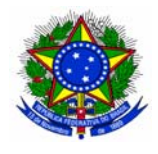

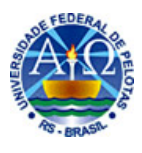

| Opções da Internet 🔹 💽 🔀                                                                                                    |
|----------------------------------------------------------------------------------------------------|
| Geral Segurança Privacidade Conteúdo<br>Conexões Programas Avançadas                                                                                                    |
| Para configurar uma conexão com a <u>Co</u> nfigurar                                                                                                    |
| Configurações de rede dial-up e de rede virtual privada           ADSL (Padrão)         Adicionar                                                                         |
| Escolha 'Configurações' se você precisar configurar Configurações<br>um servidor proxy para uma conexão.<br>O Nunca discar uma cone <u>x</u> ão                           |
| <ul> <li>Discar sempre que uma conexão de rede não for encontrada</li> <li>Sempre discar a conexão padrão</li> </ul>                                                      |
| Padrão atual: ADSL Definir padrão                                                                                                    |
| Configurações da rede local (LAN)<br>As configurações de rede local não<br>se aplicam a conexões dial-up.<br>Escolha 'Configurações' acima para<br>configurações dial-up. |
| OK Cancelar Aplicar                                                                                                    |

• Configure a área "Servidor proxy", conforme mostra a figura abaixo e, em seguida clique no botão "OK".

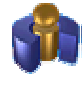

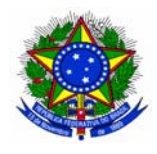

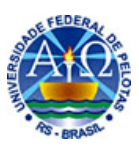

| ADSL Configurações                                                    | ;                                                                                                    | ? 🛛                 |             |
|-----------------------------------------------------------------------|----------------------------------------------------------------------------------------------------|---------------------|-------------|
| Configuração automát<br>A configuração autom<br>Para configurar manu- | tica<br>nática poderá anular as configurações i<br>almente, desative a configuração auto                                            | nanuais.<br>mática. |             |
| Detectar automati                                                     | camente as configurações                                                                                                    |                     |             |
| Usar script de conf                                                   | figuração automática                                                                                                    | proxy.ut            | fpel.edu.br |
|                                                                       |                                                                                                    |                     |             |
| Endereço: proxy<br>□ Não serão aplicada<br>Endereço: proxy            | proxy para esta conexão (estas config<br>as a outras ronexões).<br>7.ufpel.edu. Por <u>t</u> a: 3128 Ava<br>y para endereços locais | urações<br>ncado    |             |
| - Configurações da rede                                               | e dial-up                                                                                                    |                     |             |
| Nome de usu <u>á</u> rio:                                             | usuario@brturbo.com                                                                                                    | riedades            |             |
| <u>S</u> enha:                                                        | Av.                                                                                                    | ançad <u>a</u> s    |             |
| Do <u>m</u> ínio:                                                     |                                                                                                    |                     |             |
|                                                                       | ОК                                                                                                    | Cancelar            |             |

• Por outro lado, se estiver utilizando uma rede local (LAN) que não a rede corporativa de computadores da UFPel (UFPelNet), clique no botão Configurações da LAN, conforme mostra a figura abaixo.

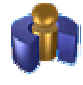

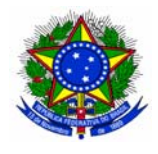

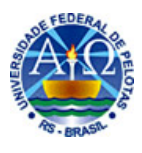

| Opções da Internet 🛛 💽 🔀                                                                                                    |
|----------------------------------------------------------------------------------------------------|
| Geral Segurança Privacidade Conteúdo<br>Conexões Programas Avançadas                                                                                                    |
| Para configurar uma conexão com a <u>Co</u> nfigurar                                                                                                    |
| Configurações de rede dial-up e de rede virtual privada           ADSL (Padrão)                                                                                           |
| Escolha 'Configurações' se você precisar configurar<br>um servidor proxy para uma conexão.                                                                                |
| <ul> <li>Nunca discar uma conexão</li> <li>Discar sempre que uma conexão de rede não for encontrada</li> <li>Sempre discar a conexão padrão</li> </ul>                    |
| Padrão atual: ADSL Definir padrão                                                                                                    |
| Configurações da rede local (LAN)<br>As configurações de rede local não<br>se aplicam a conexões dial-up.<br>Escolha 'Configurações' acima para<br>configurações dial-up. |
| OK Cancelar Aplicar                                                                                                    |

• Configure a área "Servidor proxy", conforme mostra a figura abaixo e, em seguida clique no botão "OK".

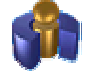

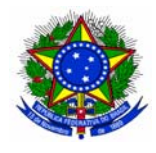

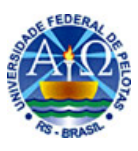

| Configurações da rede local (LAN)                                                                                                    |             |
|----------------------------------------------------------------------------------------------------|-------------|
| Configuração automática                                                                                                    |             |
| A configuração automática poderá anular as configurações manuais.<br>Para configurar manualmente, desative a configuração automática. |             |
| Detectar automaticamente as configurações                                                                                             |             |
| Usar script de configuração automática                                                                                                | fnel edu br |
| Endereço                                                                                                    | ipei.edu.oi |
| Servidor proxy<br>Usar u <u>m</u> servidor proxy para a rede local (estas configurações não<br>se aplicam a conexões di 1-up ou VPN). |             |
| Endereço: proxy.ufpel.edu. Porta: 3128 Avancado                                                                                       |             |
| ☐Não usar pro⊻y para endereços locais                                                                                                 |             |
| OK Cancelar                                                                                                    |             |

• Após essas configurações, toda vez que acessar o navegador, será exibida uma janela na qual deverão ser informados o Nome de usuário e a Senha que você utiliza para acessar seu e-mail da UFPel.

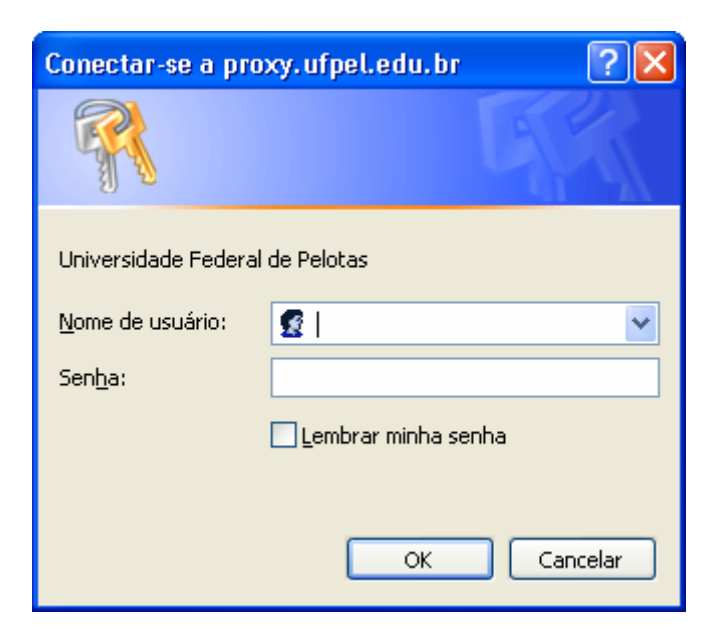

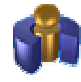

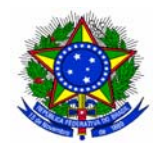

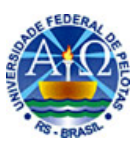

## 2) Configurações para o navegador Firefox 1.0.4

• Selecione os itens de menu Ferramentas | Opções, conforme a figura abaixo.

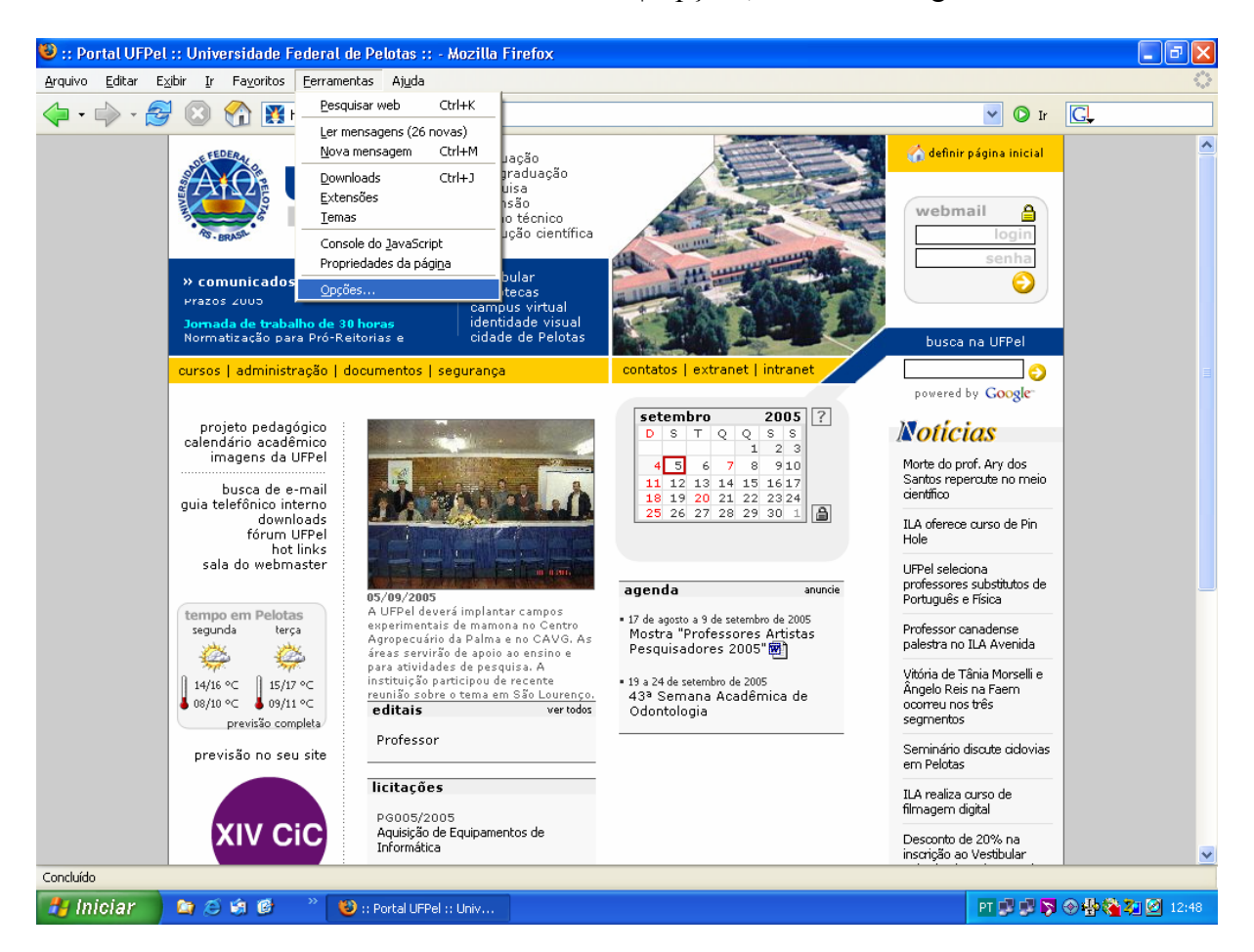

• Clique no botão "Proxy", conforme a figura abaixo.

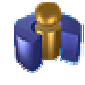

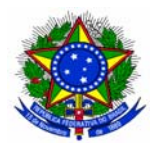

## UNIVERSIDADE FEDERAL DE PELOTAS CENTRO DE INFORMÁTICA

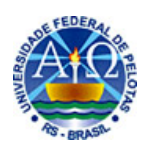

| Opções                        |                                                                                                    |
|-------------------------------|----------------------------------------------------------------------------------------------------|
| Geral<br>Geral<br>Privacidade | Geral         Páginas iniciais         Endereço(s):       www.ufpel.edu.br         Usar a página atual       Usar favorito       Usar página em branco                                                            |
| Facilidades<br>Downloads      | Fontes e cores         Selecionar as fontes e as cores padrão usadas pelas páginas.         Idiomas         Selecionar os idiomas e a codificação padrão para páginas web.         Idiomas         Browser padrão |
|                               | Ao iniciar, o Firefox deve verificar se é o browser padrão Verificar agora Conexão Definir os proxies para acessar a internet.  N OK Cancelar                                                                     |

• Configure as opções de "Servidores proxy", conforme mostra a figura abaixo e, em seguida clique no botão "OK".

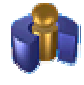

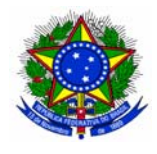

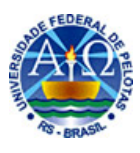

| Servidores proxy                                                          |                                             |                 |                  | × |
|---------------------------------------------------------------------------|---------------------------------------------|-----------------|------------------|---|
| Acesso à internet                                                         |                                             |                 |                  |   |
| O Conectar-se diretamente                                                 |                                             |                 |                  |   |
| <ul> <li>Autodetectar as configurações de proxy para esta rede</li> </ul> |                                             |                 |                  |   |
| Usar servidores proxy:                                                    |                                             |                 |                  |   |
|                                                                           | Usar o mesmo proxy para todos os protocolos |                 |                  |   |
| <u>H</u> TTP:                                                             | proxy.ufpel.edu.br                          | <u>P</u> orta:  | 3128             |   |
| SSL:                                                                      | proxy.ufpel.edu.br                          | P <u>o</u> rta: | 3128             |   |
| ETP:                                                                      | proxy.ufpel.edu.br                          | Po <u>r</u> ta: | 3128             |   |
| <u>G</u> opher:                                                           | proxy.ufpel.edu.br                          | Por <u>t</u> a: | 3128             |   |
| <u>s</u> ocks:                                                            | 200.17.161.187                              | Port <u>a</u> : | 3128             |   |
|                                                                           | SOCKS v4 SOCKS v5                           |                 |                  |   |
| Se <u>m</u> proxy para:                                                   | localhost, 127.0.0.1                        |                 |                  |   |
| Exemplo: .mozilla.org, .net.nz, 192.168.1.0/24                            |                                             |                 |                  |   |
| 🔘 Endereço para cor                                                       | ifiguração automática de proxy:             |                 |                  |   |
|                                                                           |                                             | Re              | <u>c</u> arregar |   |
|                                                                           |                                             |                 |                  | 5 |
|                                                                           | ОК                                          |                 | Cancelar         |   |

• Após essas configurações, toda vez que acessar o navegador, será exibida uma janela na qual deverão ser informados o Nome de usuário e a Senha que você utiliza para acessar seu e-mail da UFPel.

| Nome de usuário e senha 🛛 🔀 |                                                                                             |  |
|-----------------------------|---------------------------------------------------------------------------------------------|--|
| j                           | Forneça o nome de usuário e a senha para o proxy em 'proxy.ufpel.edu.br<br>Nome de usuário: |  |
|                             | Senhar                                                                                      |  |
|                             |                                                                                             |  |
|                             | 🦳 Memorizar esta senha                                                                      |  |
|                             | OK Cancelar                                                                                 |  |

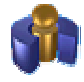